## 電源コントローラーアップデート手順書

公開日:2020年9月29日

# アップデートの対象バージョン

#### 【対象機種品番、対象バージョン】

本ソフトウェアによる電源コントローラーアップデートは、以下の機種品番、 電源コントローラーバージョンが対象になります。

| 機種品番           | 電源コントローラーバージョン |
|----------------|----------------|
| CF-20[E/G]シリーズ | ・本体(タブレット部)    |
|                | V2.00L12       |
|                | V2.00L13       |
|                | V2.00L15       |
|                | V2.00L16       |
|                | V2.00L18       |
|                | V2.00L19       |
|                |                |
|                | ・キーボードベース部     |
|                | V2.00L12       |
|                | V2.00L13       |
|                | V2.00L14       |
|                | V2.00L15       |
| FZ-G1W シリーズ    | V5.00L10       |
|                | V5.00L11       |
|                | V5.00L12       |
| FZ-M1J シリーズ    | V3.00L10       |
|                | V3.00L11       |
|                | V3.00L12       |

電源コントローラーのバージョンがすでに次頁の更新後のバージョンになっている場合は、 アップデートする必要はありません。

### 【更新後のバージョン】

本ソフトウェアによる電源コントローラーアップデート後、電源コントローラーは 以下のバージョンにアップデートされます。

| 機種品番           | 電源コントローラーバージョン |
|----------------|----------------|
| CF-20[E/G]シリーズ | ・本体(タブレット部)    |
|                | V2.00L20       |
|                |                |
|                | ・キーボードベース部     |
|                | V2.00L16       |
|                |                |
| FZ-G1W シリーズ    | V5.00L13       |
| FZ-M1J シリーズ    | V3.00L13       |

### <u>お願い</u>

<u>アップデートに失敗しないため、電源コントローラーのアップデートを行う際には、</u> 以下の事項をお守りください。

①AC アダプター、および十分に充電されたバッテリーパックを接続しておいてください。
 ※バッテリーパックを接続した際にバッテリー状態表示ランプが赤色に点滅している場合は、バッテリーパックを外してください。
 ②USB 機器はすべて外してください。
 ③実行中のアプリケーションソフトはすべてデータを保存して終了してください。

これ以降、特に記載のない場合は、CF-20 シリーズにおいて、電源コントローラーのバージョンを V2.00L12 から V2.00L20 にアップデートする場合の、Windows10 での画面を例に説明します。 実際の画面とは異なる場合があります。

#### バージョンの確認方法

電源コントローラーのバージョンは、下記の手順でご確認ください。

#### 【電源コントローラーのバージョン確認方法】

- (1) Windows を起動します。・以下の手順はタブレットモードをオフにして操作してください。
- (2) ① をクリックし、② [Panasonic] [PC 情報ビューアー]を選択し、
  PC 情報ビューアーを起動します。
  [Panasonic]の下に[PC 情報ビューアー]が無い場合は、[P] または[Panasonic]の下に

ある[Panasonic PC 設定ユーティリティ]を起動して、サポートから「PC 情報ビュー アーを起動する」を選択してください。

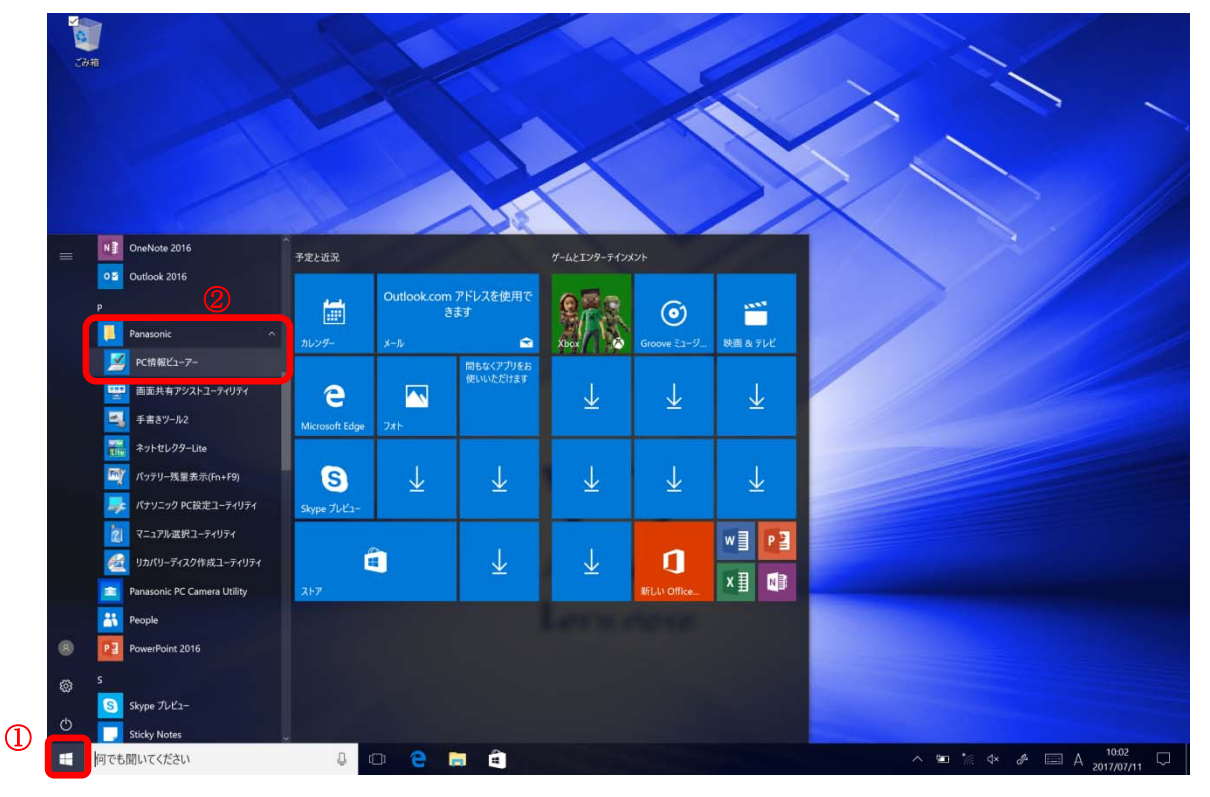

(3)「セットアップ」タブを開き、「電源コントローラーバージョン」欄を確認します。
 •FZ-G1W シリーズ / FZ-M1J シリーズ

| 볼 PC情報ビューアー                                                                                                    |                                                       |                                                           |              |                | ×               |
|----------------------------------------------------------------------------------------------------|-------------------------------------------------------|-----------------------------------------------------------|--------------|----------------|-----------------|
| PC使用状況 パッテリードライバー プログラム1                                                                                          | -使用状況<br>プログラム 2                                      | 電源オプシ<br>セットアップ                                           | ョン<br>ハード:   | SMBIO<br>ディスク使 | Sデータ<br>用状況     |
| 項目<br>機種品番<br>製造番号<br>OSバージョン<br>Pen and Touch<br>BIOS                                                            | 設<br>xxx<br>Wir<br>無i<br>xxx                          | 定値<br>xxxxxx<br>oxxxxxxxxx<br>ndows 10 Pro<br>効<br>xxxxxx | 64–bit       | edition        | <b>^</b><br>[V. |
| BIOS Configuration<br>電源コントローラーバー<br>Intel(R) ME ファームウ:<br>プリインストールバージ<br>プリインストールバージ<br>言語<br>メモリーサイズ<br>フラットパッド | ×××<br>-ジョン V5<br>ェア ×××<br>ョン ×××<br>ョン 2 ×××<br>Jar | 00110<br>000000<br>0000000000000000000000000              |              | ]              |                 |
| <                                                                                                    |                                                       |                                                           |              |                | >               |
| 保                                                                                                    | 存( <u>S</u> )                                         | バージョン                                                     | ( <u>A</u> ) |                |                 |
|                                                                                                    |                                                       |                                                           | к            | キヤン            | ンセル             |

・デタッチャブルモデル

CF-20[E/G]シリーズ

本体(タブレット部)

| ┛ PC情報ビュ−ア−                                                                                                |                                  |                     |                                                  | <u> </u> |               |
|----------------------------------------------------------------------------------------------------|----------------------------------|---------------------|--------------------------------------------------|----------|---------------|
| ハードディスク使用状況                                                                                                | PC使用状況                           | バッテリー使用             | 状況                                               | 電源オプション  | SMBIOSデー      |
| ドライバー プロ                                                                                                   | コグラム 1                           | プログラム 2             |                                                  | プログラム 3  | セットアップ        |
| 項目<br>機種品番 (本体 (タブ<br>機種品番 (キーボード<br>製造番号 (キーボード<br>OSバージョン<br>Pen and Touch<br>BIOS<br>BIOS Configuration | レット部))<br>ベース)<br>レット部))<br>ベース) |                     | 設定<br>XXXX<br>XXXX<br>XXXX<br>Wind<br>有効<br>XXXX | 値        | t edition [Ve |
| 電源コントローラーバ<br>電源コントローラーバ<br>Intel(R) MEファーム                                                                | ージョン (本体 (<br>ージョン (キーボ<br>フェア   | タブレット部))<br>ニードベース) | V2.0                                             | 00L12    | ]             |
| キーホードレイアウト<br>く                                                                                            |                                  |                     | 2000                                             | 00000    | >             |
|                                                                                                    | 保存(                              | S) //-              | ージョン                                             | (A)      |               |
|                                                                                                    |                                  |                     |                                                  | Фок      | キャンセル         |

キーボードベース部

|                                                                                        | 用状況                                                       | PC使用状況                           | バッテリー使用  | 状況                                                  | 電源オプション                                                     | SMBIOSデー       |
|----------------------------------------------------------------------------------------|-----------------------------------------------------------|----------------------------------|----------|-----------------------------------------------------|-------------------------------------------------------------|----------------|
| ドライバー                                                                                  | プロ                                                        | リグラム 1                           | プログラム2   |                                                     | プログラム 3                                                     | セットアップ         |
| 項目<br>機種品番(本<br>機種品番(本<br>製造番号(本<br>製造番号(本<br>OSバージョン<br>Pen and Tou<br>BIOS<br>Config | :体 (タブ)<br>ーボード<br>:体 (タブ)<br>ーボード<br>ノ<br>uch<br>uration | レット部))<br>ベース)<br>レット部))<br>ベース) | タブレット部)) | 設定<br>xxxxx<br>xxxxx<br>Wind<br>有効<br>xxxxx<br>xxxx | 値<br>200000<br>200000000<br>20000000<br>20000000<br>2000000 | it edition [Ve |
| 電源コントロ・                                                                                | ーラーハ                                                      | ノヨノ(午)中(                         |          |                                                     |                                                             |                |
| 電源コントロ·<br>電源コントロ·<br>Intel(R) MEフ                                                     | ーラーハ<br>ーラーバ<br>ワァームウ                                     | ージョン (キーボ<br>ージョン (キーボ<br>リェア    | (ードベース)  | V2.0                                                | 00L12                                                       |                |
| 電源コントロ・<br>電源コントロ・<br>Intel(R) MEフ<br>キーボードレ・<br>く                                     | ーラーハ<br>ーラーバ<br>クァームウ<br>イアウト                             | -ジョン (半一ボ<br>-ジョン (キーボ<br>リェア    | ニードベース)  | V2.0<br>xxx<br>xxx                                  | 00L12<br>xx xxxxx<br>xx xxxxx                               | ~<br>>         |

<u>アップデート手順の概略</u>

アップデートは下記の流れで行います。

## 【アップデートの流れ】

- (A) アップデートプログラムをダウンロードする。
- (B) ダウンロードしたプログラムを実行し、ファイルを展開する。
- (C) 展開したファイル中の電源コントローラーアップデートプログラムを実行し、電源コントローラー をアップデートする。

【お願い】

本プログラムを実行する際は、必ず「管理者」の権限のユーザーでログオンしてください (ユーザーの切り替え機能を使わずに「管理者」の権限でログオンして操作してください)。

## <u>アップデート手順</u>

# (A) アップデートプログラムをダウンロードする。

電源コントローラーをアップデートするためには、まず、ダウンロードページに掲載されているプロ グラムをダウンロードします。

| CF-20[E/G]シリーズ | ・本体(タブレット部)                   |
|----------------|-------------------------------|
|                | ec_20_v200l20                 |
|                | (拡張子付きの場合は ec_20_v200l20.exe) |
|                | ・キーボードベース部                    |
|                | ec_20_v200l16                 |
|                | (拡張子付きの場合は ec_20_v200l16.exe) |
| FZ-G1W シリーズ    | ec_g1_v500l13                 |
|                | (拡張子付きの場合は ec_g1_v500l13.exe) |
| FZ-M1J シリーズ    | ec_m1_v300l13                 |
|                | (拡張子付きの場合は ec_m1_v300l13.exe) |

(B) ダウンロードしたプログラムを実行し、ファイルを展開する。

ダウンロードしたプログラムを対象機種の Windows 上で実行し、作業用フォルダーに電源コント ローラーアップデートプログラムを展開します。

(1) ダウンロードしたプログラムをダブルクリックして実行します。

ig ec\_20\_v200l20

「ユーザーアカウント制御」の画面が表示された場合は、[はい]を選択してください。

- (2) 使用許諾契約の画面が表示されますので、内容をよくお読みいただき、[はい]を選択してく ださい。
- (3) 展開先フォルダーを設定する画面が表示されます。作業用フォルダーは、プログラムが自動的に作成しますので、特に変更する必要はありません。展開先フォルダーは標準では「c:¥ecup」が設定されています。[OK]を選択してください。

| 展開先フォルダ                |                  |  |
|------------------------|------------------|--|
| ファイルを展開するフォルダを入力してください | , ì <sub>o</sub> |  |
| c:¥ecup                |                  |  |
|                        |                  |  |

すでに展開先フォルダーと同名のフォルダーが作成されている場合は、「c:¥ecup は既に存 在します。上書きしますか?」のメッセージが表示されますので、[はい]をクリックしてくださ い。今回のアップデートに使用するファイルがフォルダーに追加されます。 (4) しばらくすると展開が完了し、展開先のフォルダー(標準では c:¥ecup)が自動的に表示され ます

| 2 0              |                         |                        |                    |        |
|------------------|-------------------------|------------------------|--------------------|--------|
| 📕   🛃 📕 =   ecup |                         |                        | -                  | - 🗆 X  |
| ファイル ホーム 共有      | 表示                      |                        |                    | ~ (    |
|                  | C > Windows (C:) > ecup | ~                      | ・ <b>ひ</b> ecupの検索 | م      |
| 🖈 クイック アクセス      | 名前                      | 更新日時                   | 種類                 | サイズ    |
| 늘 デスクトップ 🚽       | k ec_update_m20-5053    | 30000X/30X/30X 30X:30X | アプリケーション           | 524 KB |
| 📜 ダウンロード 🛛 🛪     | r                       |                        |                    |        |
| אי איעברא 🔝      | *                       |                        |                    |        |
| 🔚 ピクチャ 🛛 🖈       | ÷                       |                        |                    |        |
| 📔 ビデオ            |                         |                        |                    |        |
| 🜗 ミュージック         |                         |                        |                    |        |
| a OneDrive       |                         |                        |                    |        |
| S PC             |                         |                        |                    |        |
| 🥩 ネットワーク         |                         |                        |                    |        |
|                  |                         |                        |                    |        |
|                  |                         |                        |                    |        |
|                  |                         |                        |                    |        |
|                  |                         |                        |                    |        |
|                  |                         |                        |                    |        |
|                  |                         |                        |                    |        |
|                  |                         |                        |                    |        |
|                  | <                       |                        |                    |        |
| 1 個の項目           |                         |                        |                    |        |

# (C) 展開したファイル中の電源コントローラーアップデートプログラムを実行し、電源コントローラー <u>をアップデー</u>トする。

# 下記の手順は、必ず AC アダプターとバッテリーパックを接続したまま、 最後まで続けて行ってください。

※バッテリーパックを接続した際にバッテリー状態表示ランプが赤色に点滅している場合は、 バッテリーパックを外してください。

(1) 電源コントローラーアップデートプログラムが展開されたフォルダー(標準では c:¥ecup)で、 電源コントローラーアップデートプログラムのアイコンをダブルクリックします。

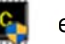

ec\_update\_m20-5053

「ユーザーアカウント制御」の画面が表示された場合は、[はい]を選択してください。

(2) 電源コントローラーアップデートプログラムが起動したら、[OK]を選択します。

| 🛍 電源       | コントローラーアップデート for Pan            | asonic PC            | $\times$ |
|------------|----------------------------------|----------------------|----------|
| 現在         | の電源コントローラー<br>い電源コントローラー         | V2.00L12<br>V2.00L20 |          |
| このブ<br>アップ | プログラムは電源コントローラーをフ<br>デートを実行しますか? | ?ップデートします。           |          |
|            |                                  | <b>OK</b> キャンセ,      | IL       |

(3) 書き込み開始の確認画面で表示される内容を確認して[はい]を選択します。 アップデート完了後、自動的に Windows が起動します。

【お願い】

この画面の終了後、Windowsは自動的に終了します。更新完了後、自動的にWindows が起動しますので、その間、キーボードや電源スイッチは操作しないでください。

| 電源コント | ローラーアップデート for Panasonic PC                   | $\times$ |
|-------|-----------------------------------------------|----------|
|       | これから電源コントローラーを更新します。<br>以下の内容を確認してください。       |          |
|       | - このプログラム以外の全てのプログラムが<br>終了していることを確認してください。   |          |
|       | - USB機器などの周辺機器が全て取り外されて<br>いることを確認してください。     |          |
|       | - ACアダプターは抜かないでください。                          |          |
|       | - 続行するとWindowsを終了して電源コントローラーアップデートを開始し<br>ます。 |          |
|       | - 再起動が完了するまで、電源を切らないでください。                    |          |
|       | Windowsを終了し、電源コントローラーアップデートを開始しますか?           |          |
|       |                                               |          |
|       | はい( <u>Y</u> ) いいえ( <u>N</u> )                |          |

以上で電源コントローラーのアップデート作業は完了です。

## 【アップデートプログラム実行後の電源コントローラーのバージョン確認方法】

(1) Windows を起動します。

・以下の手順はタブレットモードをオフにして操作してください。

(2) ① ● をクリックし、② [Panasonic] - [PC 情報ビューアー]を選択し、
 PC 情報ビューアーを起動します。
 [Panasonic]の下に[PC 情報ビューアー]が無い場合は、[P]または[Panasonic]の下にある[Panasonic PC 設定ユーティリティ]を起動して、サポートから「PC 情報ビューアーを起動する」を選択してください。

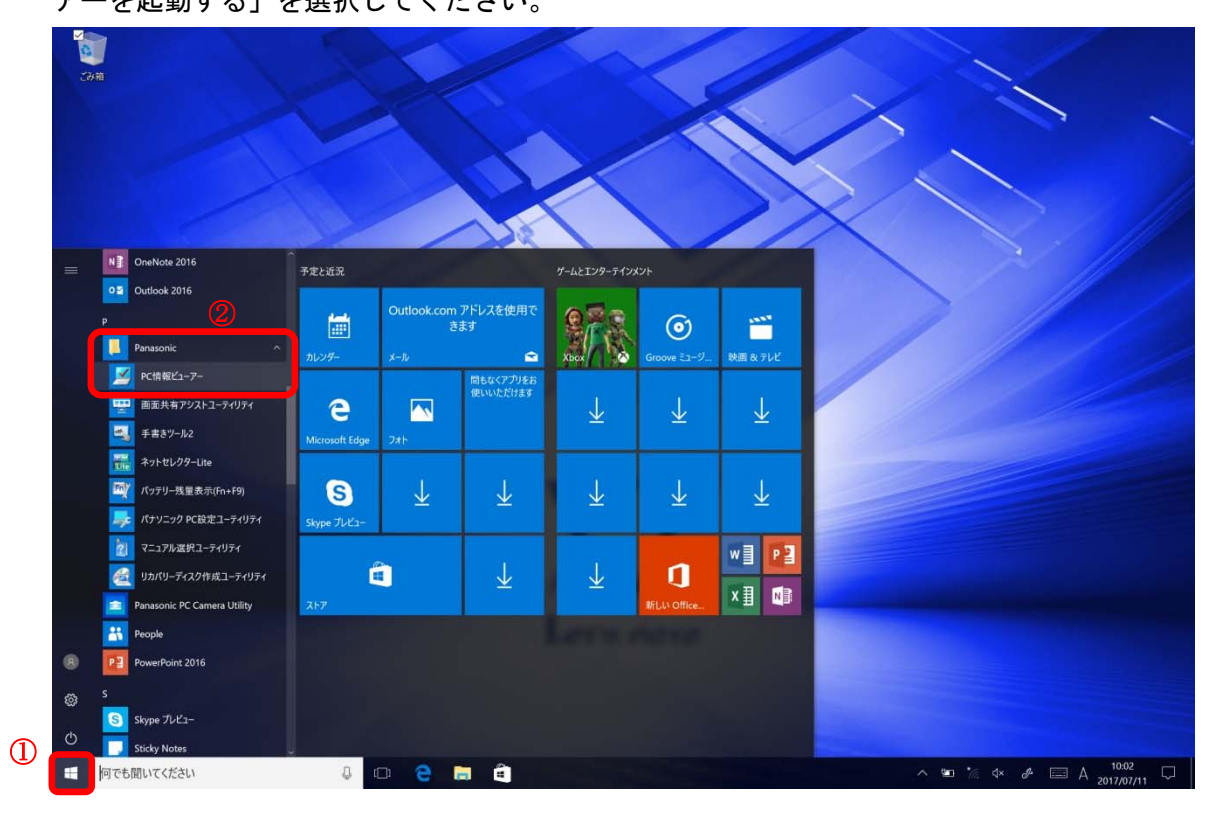

(3)「セットアップ」タブを開き、「電源コントローラーバージョン」欄をご確認ください。
 ・FZ-G1W シリーズ / FZ-M1J シリーズ

| 🗾 PC情報ビューアー                                                                                                    |                                                            |                                                           |              |                   | ×                    |
|----------------------------------------------------------------------------------------------------|------------------------------------------------------------|-----------------------------------------------------------|--------------|-------------------|----------------------|
| PC使用状況 パッテリー使<br>ドライバー プログラム 1 プログ                                                                                   | 用状況<br>グラム2                                                | 電源オプシ<br>セットアップ                                           | ′ョン<br>ハ−ド   | SMBIOSテ<br>ディスク使用 | <sup></sup> −タ<br>状況 |
| 項目<br>機種品番<br>製造番号<br>OSバージョン<br>Pen and Touch<br>BIOS<br>BIOS Configuration<br>電源コントローラーバージョ<br>Intel(R) ME ファームウェア | 設<br>×××<br>※<br>「<br>無<br>×××<br>×××<br>×××<br>×××<br>××× | 定値                                                        | 64-bit       | t edition [V      | ^                    |
| プリインストールバージョン<br>プリインストールバージョン<br>言語<br>メモリーサイズ<br>フラットパッド                                                           | / xxx<br>/2 xxx<br>Jaj<br>xxx<br>xxx                       | oxxxxxxxx<br>oxxxxxxxxx<br>oanese<br>oxxx KBytes<br>oxxxx | 6            |                   | ~                    |
| <                                                                                                    | <u>s</u> )                                                 | バージョン                                                     | ( <u>A</u> ) | >                 |                      |
|                                                                                                    |                                                            | <b>9</b> 0                                                | K            | キャンセ              | 211/                 |

・デタッチャブルモデル

CF-20[E/G]シリーズ

本体(タブレット部)

| 🗾 PC情報ビューアー                                                                                                |                                   |                     |                                                    | <u> </u>                                                    |                | Х    |
|----------------------------------------------------------------------------------------------------|-----------------------------------|---------------------|----------------------------------------------------|-------------------------------------------------------------|----------------|------|
| ハードディスク使用状況                                                                                                | PC使用状況                            | バッテリー使用             | 状況                                                 | 電源オプション                                                     | SMBIOS         | データ  |
| ドライバー プロ                                                                                                   | リグラム 1                            | プログラム 2             |                                                    | プログラム3                                                      | セットアッ          | プ    |
| 項目<br>機種品番 (本体 (タブ<br>機種品番 (キーボード<br>製造番号 (キーボード<br>のSバージョン<br>Pen and Touch<br>BIOS<br>BIOS Configuration | レット部))<br>ベース)<br>レット部)))<br>ベース) |                     | 設定<br>XXXXX<br>XXXXX<br>Wind<br>有効<br>XXXX<br>XXXX | 値<br>2000000<br>200000000<br>20000000<br>2000000<br>2000000 | it edition [Ve | ^    |
| 電源コントローラーバ<br>電源コントローラーバ<br>Intel(R) ME ファームウ                                                              | ージョン (本体 (:<br>ージョン (キーボ<br>リェア   | タブレット部))<br>「ードベース) | V2.0                                               | 00L20<br>xxxxx<br>xxxxxxxx                                  |                |      |
| キーボードレイアウト                                                                                                 |                                   |                     | XXXXX                                              | xxxxxx                                                      | >              | ~    |
| N                                                                                                    | 保存(                               | <u>s)</u> //-       | ージョン                                               | ( <u>A</u> )                                                |                |      |
|                                                                                                    |                                   |                     |                                                    | Фок                                                         | キャンセ           | 211/ |

キーボードベース部

| ヽードディスク使用状況                                                                                                   |                                                                                                    | PC使用状況    | バッテリー使用状況 |      | 電源オプション                                     | SMBIOSデー |
|----------------------------------------------------------------------------------------------------|----------------------------------------------------------------------------------------------------|-----------|-----------|------|---------------------------------------------|----------|
| ドライバー                                                                                                    | イバー プログラム1                                                                                               |           | プログラム2    |      | プログラム3                                      | セットアップ   |
| 項目<br>機種品番(本)<br>機種品番(本)<br>製造番号(本)<br>製造番号(本)<br>のSバージョン<br>Pen and Tour<br>BIOS<br>BIOS Configur<br>電源コントロー | 番 (本体 (タブレット部))<br>)番 (キーボードベース)<br>号 (本体 (タブレット部))<br>号 (キーボードベース)<br>ージョン<br>nd Touch<br>Configuration |           |           |      | 設定値<br>XXXXXXXXXXXXXXXXXXXXXXXXXXXXXXXXXXXX |          |
| 電源コントロ-                                                                                                    | ーラーバ                                                                                                    | ージョン (キーボ | (ードベース)   | V2.0 | 0L16                                        |          |
| 1 ((())) + (())                                                                                               | Intel(R) ME ファームワェア<br>キーボードレイアウト                                                                        |           |           |      |                                             |          |
| Intel(R) MEフ<br>キーボードレイ                                                                                       |                                                                                                    |           |           |      |                                             |          |
| Intel(R) MEフ<br>キーボードレ-<br>く                                                                                  |                                                                                                    |           |           |      |                                             | >        |

#### 【バッテリー状態表示ランプが赤色に点滅していた場合】

電源コントローラーのバージョンが正常に更新できていることを確認後、バッテリーパックを接続してください。

赤色の点滅が、緑色または橙色(充電状態により変わります)の点灯状態に変われば、以後 は正常に使用可能です。

引き続きバッテリー状態表示ランプが赤色に点滅する場合は、弊社サポート窓口にご相談くだ さい。

以上